| $\bigcirc$                                                                                                    | 電子入札シン                | ステムをクリックします。                                                                                                    |                            |
|----------------------------------------------------------------------------------------------------|-----------------------|----------------------------------------------------------------------------------------------------|----------------------------|
| 子調達システムポータル システム起動 - Windows Internet Exp                                                                                                    | lorer                 |                                                                                                    |                            |
| - 🛃 https://www.chiba-ep-bis.supercals.jp/portalPublic/                                                                                                    | LPC0P30L_INIT_Action. | do 🔹 🔒 🗟 🍫 🗙 📴 Live Search                                                                                                    |                            |
| (F) 編集(E) 表示(V) お気に入り(A) ツール(T) ヘルブ                                                                                                    | (H)                   |                                                                                                    |                            |
| こ入り 🍐 📴 おすすめサイト 👻 Web スライス ギャラ.                                                                                                    | 🔻                     |                                                                                                    |                            |
| 電子調達システムボータル システム起動                                                                                                    |                       |                                                                                                    | ツール(0)                     |
| ■ 11人生や111注里発                                                                                                    |                       |                                                                                                    |                            |
|                                                                                                    |                       |                                                                                                    |                            |
| これののシステムは誰もか利用できます                                                                                                    |                       |                                                                                                    |                            |
| システム                                                                                                    | 利用時間                  |                                                                                                    |                            |
| 入礼情報サービス                                                                                                    | 0:00-24:00            | 入札公告や入札結果の公開を行います。<br>設計図書の閲覧もこちらから。<br>(システムの操作方法に関するマニュアルはこちらをご覧ください。)                                                                                  |                            |
| 4 <del></del>                                                                                                    |                       | ベージの先頭へ▲                                                                                                    |                            |
| ■ 電子入札 入札参加資格審査申請                                                                                                    |                       |                                                                                                    |                            |
|                                                                                                    |                       |                                                                                                    |                            |
| 起動したいシステムの小タンをクリックし                                                                                                    |                       | フ利用には利用者番号や10/2~トか必要になります。                                                                                                    |                            |
| システム                                                                                                    | 利用時間                  | 記明                                                                                                    |                            |
| 電子入札システム<br>◆東務選択画部                                                                                                    | 8:00-24:00            | 入札を執行するシステムです。<br>(システムの設定、操作方法に関するマニュアルはこちらをご覧ください)                                                                                                    |                            |
| 取子入札システム<br>利用者登録                                                                                                    | 8:00-24:00            | ICカードの登録、更新はこちらから。<br>(システムの設定、操作方法に関するマニュアルはこちらをご覧ください)                                                                                                  |                            |
| 入札参加資格申請<br>システム                                                                                                    | 8:00-24:00            | 各団体への入札参加資格申請を行うシステムです。<br>初めて使用される場合は、まず「システム利 <u>用申請」</u> を行ってください。<br>(入札参加資格申請の流れについてはこちらをご覧ください)<br>(入札参加資格申請の手引き、システムの操作方法に関するマニュアルはこちらを<br>ご覧ください) |                            |
|                                                                                                    |                       | ベージの先頭へ▲                                                                                                    |                            |
| ■ 初めて名簿申請を行う方 利用考察                                                                                                    | 5号やバスワードを立            | われまった方                                                                                                    |                            |
|                                                                                                    | 비미共来모사이프              | ·**                                                                                                    |                            |
| 上記3 ノリンステムを利用するにのには                                                                                                    | 、↑リ用石省亏加必要            | C 9 .                                                                                                    |                            |
| システム                                                                                                    | 利用時間                  | 説明<br>利田孝悉号(1                                                                                                    |                            |
|                                                                                                    |                       |                                                                                                    |                            |
| - The second second sec |                       | やものブリロロノナ カリ・デキャレンカンシュ クタイクマシキギナシップ・ファイノナ ロアノーエロ レビマシノー                                                                                                   | <ul> <li>▼ ⊕ 10</li> </ul> |

| <ul> <li>電 https://www.chiba-ep-bis.supercals.jp/portalPublic/LPCOP20L_INIT_Action.do</li> <li>● ● ● ● ● ● ● ● ● ● ● ● ● ● ● ● ● ● ●</li></ul> | フティ(S) ・ ツール(0)・  |
|----------------------------------------------------------------------------------------------------|-------------------|
| AU(F) 編集(E) 表示(V) お気に入り(A) ツール(T) ヘルプ(H)<br>AIに入り                                                                                              | フティ(S) ▾ ツール(0) • |
| に入り<br>含 ■ おすすめサイト ② Web スライスギャラ… *<br>電子調達システムポータル 電子入札業務選択<br>TOPページへ<br>電子入札システム 業務選択<br>高・ページ(P) ・ セー:<br>電子入札システム 業務選択                    | フティ(S) ▾ ツール(0) · |
| 電子調達システムボータル電子入札業務選択                                                                                                    | フティ(5) → ツール(0) → |
| は高子調達システム         ちば電子調達システム           IOPページム         電子入札システム 業務選択                                                                           |                   |
| 電子入札システム 業務選択                                                                                                    |                   |
|                                                                                                    |                   |
| ■ 業務選択                                                                                                    |                   |
| 発注機関を選択してから起動したいシステムのボタンをクリックしてください。                                                                                                    |                   |
| 発注機関を選択してください 鴨川市 ・                                                                                                    |                   |
| システム 説明                                                                                                    |                   |
| 工事・測量等 エ事・測量等に関する入札を行う方はこちらから入ってください。<br>-                                                                                                    |                   |
| 物品・委託<br>物品調達・業務委託に関する入札を行う方はこちらから入ってください。<br>-                                                                                                |                   |
| 少額物品 少額の物品調達・業務委託に関する入札を行う方はこちらから入ってください。<br>-                                                                                                 |                   |
| システム起動ページへ 🕿                                                                                                    |                   |

## ③このあと、ICカードをカードリーダーに入れて、電子入札システムをクリックしていただくと、案件が出てきます

| 💋 CALS/EC - Windows Inter                                               | ternet Explorer                                                           | - 0 ×    |
|-------------------------------------------------------------------------|---------------------------------------------------------------------------|----------|
| 🔊 https://www.chiba-ep-bi                                               | -bid.supercals.jp/ebidAccepter/index_SSO1.jsp                             |          |
| JACIC/SCOPE<br>電子入札コアシステム<br>Electronic Bidding Core System<br>Ver. 5,0 |                                                                           |          |
|                                                                         |                                                                           | Star 235 |
|                                                                         | 「電子入札」選択画面(受注者用)                                                          |          |
|                                                                         | JRE6.0用                                                                   |          |
|                                                                         | 電子入札システム                                                                  |          |
|                                                                         | 業務実行中は、この画面を閉じないで下さい。<br>業務画面よりも先にこの画面を閉じると、<br>アプリケーションが正常に終了しない場合があります。 |          |
|                                                                         |                                                                           |          |
|                                                                         |                                                                           |          |
|                                                                         |                                                                           |          |
|                                                                         |                                                                           |          |
|                                                                         |                                                                           |          |
|                                                                         |                                                                           |          |
|                                                                         |                                                                           |          |
|                                                                         |                                                                           |          |
|                                                                         |                                                                           |          |
|                                                                         |                                                                           |          |
|                                                                         |                                                                           |          |
|                                                                         |                                                                           |          |
|                                                                         |                                                                           |          |
|                                                                         |                                                                           |          |
|                                                                         |                                                                           |          |
|                                                                         |                                                                           |          |
| ページが表示されました                                                             |                                                                           | ,100% ▼  |